#### เรื่อง แจ้งที่อยู่ของเว็บเพจของข้อมูลที่อยู่ในความรับผิดชอบของงานสารบรรณ

## เรียน เจ้าหน้าที่สำนักๆ ทุกท่าน

# 1. ที่อยู่ข้อมูลบนเว็บ

งานสารบรรณได้นำข้อมูลที่อยู่ในความรับผิดชอบของงานสารบรรณ ขึ้นเว็บภายในของ สำนักฯ เพื่อให้ทุกท่านได้ก้นหาข้อมูลได้อย่างสะดวก รวดเร็ว จึงขอแจ้งที่อยู่ของเว็บเพจ ดังนี้

| ชื่อเว็บเพจ                                                                                                    | ที่อยู่                                                                |
|----------------------------------------------------------------------------------------------------|------------------------------------------------------------------------|
| <ul> <li>คำสั่งของสำนักฯ</li> </ul>                                                                                                    | http://private.ocs.ku.ac.th/command/Forms/AllItems.aspx                |
| <ul> <li>ประกาศของสำนักฯ</li> </ul>                                                                                                    | http://private.ocs.ku.ac.th/ocsnotice/Forms/AllItems.aspx              |
| <ul> <li>คำสั่ง-ประกาศ มก. ที่เกี่ยวข้องกับ<br/>สำนักฯ</li> </ul>                                                                       | http://private.ocs.ku.ac.th/kucommand                                  |
| <ul> <li>จดหมายเหตุสำนักฯ (ข้อมูลเก่า ๆ ในเรื่อง<br/>สำคัญกำลังทยอยขึ้น เช่น ข้อมูลการ<br/>ก่อตั้งสำนักฯ)</li> </ul>                    | http://private.ocs.ku.ac.th/letter/Forms/AllItems.aspx                 |
| • ข่าวแจ้งเวียน                                                                                                    | http://private.ocs.ku.ac.th/news/ocsnews-2550.htm                      |
| <ul> <li>คำสั่ง-ประกาศ ระเบียบ ข้อบังคับ</li> <li>ของ มก. ของทุกหน่วยงาน (กองกลาง</li> <li>กจน. กองคลัง เป็นผู้นำข้อมูลขึ้น)</li> </ul> | http://eoffice.ku.ac.th/ (ไม่มี password เข้าสืบค้นข้อมูลได้<br>ทุกคน) |

### หรือเข้าไปที่หน้าแรกเว็บ private ที่ http://private.ocs.ku.ac.th/default.aspx <u>เลือกหัวข้อด้านซ้ายมือ</u>

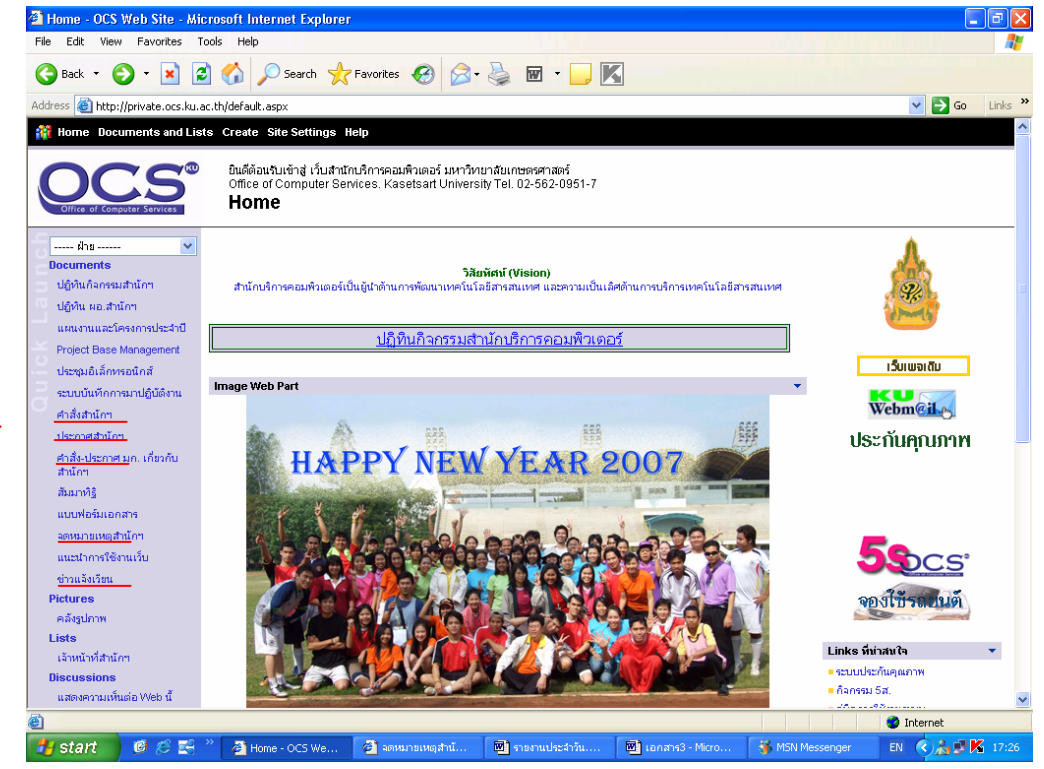

การเข้าใช้เว็บ private ใหม่ ( http://private.ocs.ku.ac.th/default.aspx) ให้ใช้ Account และ Password ของเครือข่ายนนทรี สำหรับผู้ที่เข้าเว็บไม่ได้ ขอให้แจ้งได้ที่ **คุณมหาราช ทศศะ ฝ่าย** ระบบคอมพิวเตอร์ โทร. 2578 e-mail maharat.t@ku.ac.th หรือคุณพจีจินต์ โกษาทอง โทร. 2579 e-mail : pajeejin.k@ku.ac.th

#### 2. ระบบติดตามเอกสารผ่านเว็บเพจ

งานสารบรรณได้เริ่มใช้ระบบติดตามเอกสารผ่านเว็บเพจ เพื่อให้เจ้าหน้าที่งานสาร บรรณได้ทราบสถานะของเอกสาร และติดตามเอกสารได้ง่ายขึ้น และทุกฝ่ายสามารถเข้าดูเรื่องที่อยู่ ระหว่างดำเนินการ หรือแล้วเสร็จได้ด้วย โดยเริ่มใช้ตั้งแต่เดือนตุลาคม 2548 เป็นต้นมา

ในเดือนตุลาคม 2549 ได้ปรับปรุงระบบฯ เพิ่ม โดยให้ระบบฯ ออกใบแจ้งการ ปฏิบัติงาน เพื่อให้หน่วยงานที่ขอความอนุเคราะห์มาทราบสถานะของเอกสารได้ว่า อยู่ที่ฝ่ายไหน ใกรเป็นผู้ดำเนินการ สามารถติดตามเรื่องกับผู้ดำเนินการได้โดยตรง พร้อมสำเนาให้ผู้รับผิดชอบ ดำเนินการด้วย

ในเดือนมกราคม 2550 ได้ปรับปรุงระบบฯ เพิ่ม โดยให้แสดงแถบสึเป็นระยะเวลา ว่าเรื่องที่อยู่ในระหว่างดำเนินการใช้เวลาดำเนินการนานเท่าใด 1 อาทิตย์ (สีเหลือง) 2 อาทิตย์ (สี ส้ม) และ 1 เดือนขึ้นไป (สีแดง) สำหรับเรื่องที่ไม่กำหนดเวลามา เพื่อให้เจ้าหน้าที่สารบรรณดอย เตือนผู้ดำเนินการอีกครั้งหนึ่ง (บางท่านทำเรื่องหายไปแล้ว)

เนื่องจากงานสารบรรณได้เคยแจ้งเวียนการใช้ระบบฯ นี้ไปเมื่อเริ่มใช้โปรแกรม ใหม่ ๆ หลายท่านอาจลืมไปแล้ว เพื่อให้ระบบมีความสมบูรณ์และผู้ขอความอนุเคราะห์ได้รับการ ดำเนินการครบถ้วน จึงขอแจ้งการเข้าดูข้อมูลดังนี้

(หากพบว่างานใดได้ดำเนินการแล้วยังไม่มีการปิด job ขอให้แจ้งได้ที่งานสารบรรณ e-mail : ampai@ku.ac.th )

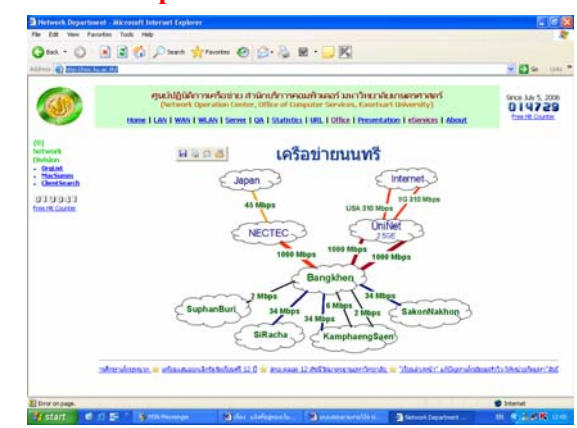

1. เปิดเว็บเพจ ที่ http://noc.ku.ac.th/

## 2. เลือกหัวข้อ eServices ที่อยู่ข้างบนขวา และเลือกหัวข้อ DocTrack ที่อยู่ซ้ายมือ

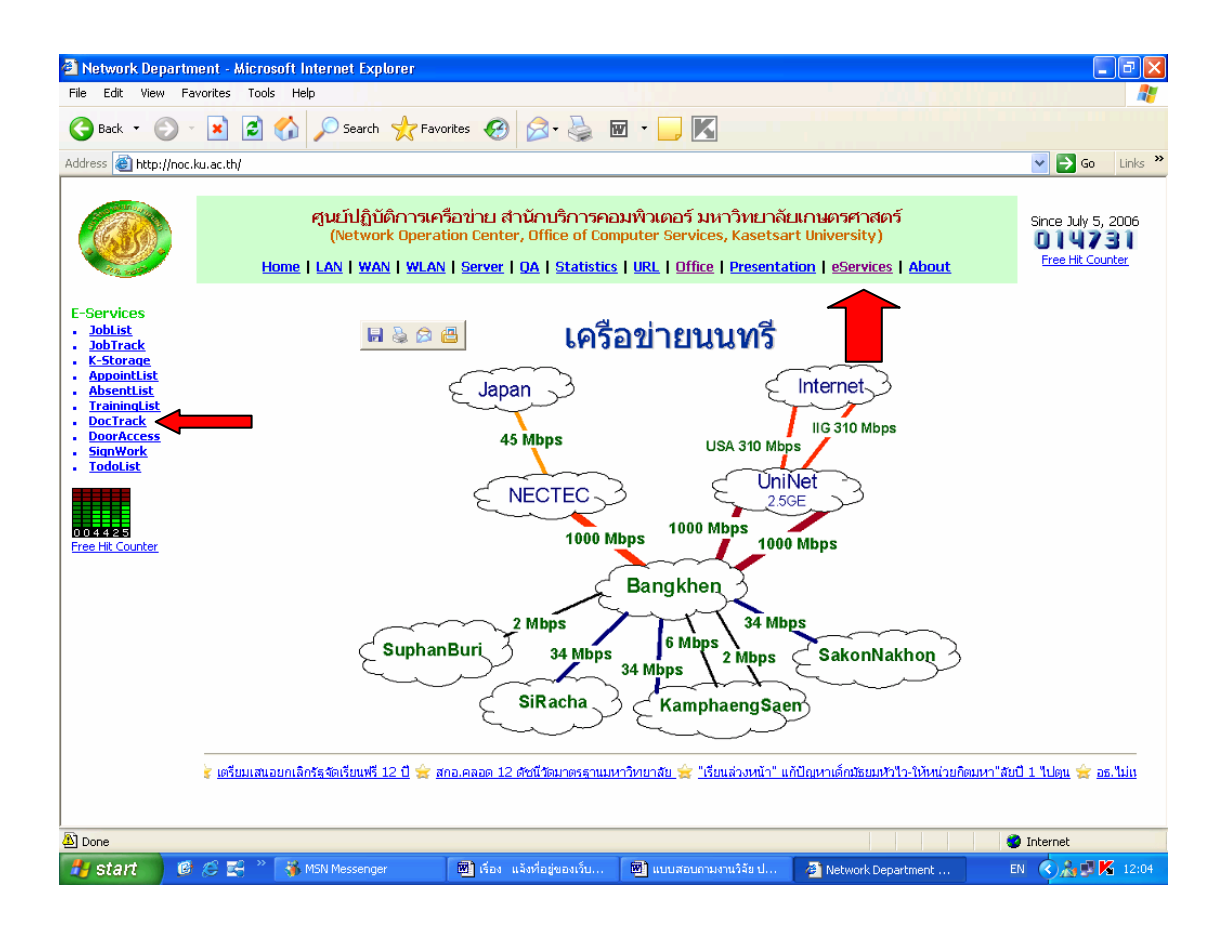

จะได้หน้าจอที่แสดงงานที่ดำเนินการเสร็จแล้ว และงานที่อยู่ระหว่างดำเนินการ พร้อมแยกรายการแต่ ละฝ่าย

|                                                   |                                                                                                    | Υ                                                                                                    |                  |                          |                   |            |                                         |                                                                             |                                |                 |                 |                                                | i unic                                       |  |
|---------------------------------------------------|----------------------------------------------------------------------------------------------------|----------------------------------------------------------------------------------------------------|------------------|--------------------------|-------------------|------------|-----------------------------------------|-----------------------------------------------------------------------------|--------------------------------|-----------------|-----------------|------------------------------------------------|----------------------------------------------|--|
| GO.                                               | ศูษณ์ปฏิบัติการเครื่องว่าน สำนักบริการคอมพิวเตอร์ มหาวิทยารัณการคมศร<br>(Network Operation Center, Office of Computer Services, Kasetsart University)<br>Home I LAN   WAX   WLAX   Server, I DA   Statistics   URL   Office   Presentation   eServices   About |                                                                                                    |                  |                          |                   |            |                                         |                                                                             |                                |                 |                 | Since July 5, 200<br>014731<br>Free HL Counter |                                              |  |
| rvices<br>blist<br>bTrack<br>Storage<br>pointList | Finis                                                                                                    | Tracking Documents System<br>Office of Computer Services<br>ALL Network Administration Academy Operation System Software Research Other |                  |                          |                   |            |                                         |                                                                             |                                |                 |                 |                                                |                                              |  |
| ainingList                                        | and.                                                                                                    | านที่รับ/ส่ง                                                                                                    | ประเทท<br>เอกสาร | เลขที่(ศธ)               | เลขที่<br>รับ/ส่ง | ลงวันที่   | เอกสารรับ<br>จาก/ส่งถึง                 | เรื่อง                                                                      | มอบหมาย<br>ผ้าย                | Nauvuns<br>Vaea | ระสัมสม<br>หมาย | atomusme                                       | 10                                           |  |
| orAccess<br>nWork<br>doList                       | 1                                                                                                    | 29/11/2548                                                                                                    | เข้า             | жь 0513.10103/<br>э.3595 | 003496            | 22/11/2548 | กองการเจ้า<br>หน้าที่                   | การเสนอขอดสราช<br>ทางแหรียอดุษฐ์มาลา<br>เชิ่มศิลปวิทยา ปี 2549              | ผ้ายปริหาร                     | สรินหร่         | 29/11/2548      | เสร็จสิ้น                                      | กายใน<br>12/01/<br>เสนอ                      |  |
|                                                   | 2                                                                                                    | 25/11/2548                                                                                                    | เข้า             | PE 0513.138/0964         | 003406            | 17 พ.ม. 48 | โครงการจัดสั่ง<br>วิทยา<br>ขคสุดรรณบุรี | ขออนูเคราะห์วางระบบ<br>เครือข่ายคณพิวเตอร์                                  | ผ้ายเครือ<br>ซ่าย              | ยังสำเล็        | 23/11/2540      | เสร็จสิ้น                                      | 9 <b>1</b> 5.R. (                            |  |
| t Counter                                         | з                                                                                                    | 24/11/2548                                                                                                    | เข้า             |                          | 003434            | 18/11/2548 | กองการเจ้า<br>หน้างใ                    | การคำเห็นการเข้า<br>โครงการจำขจรง                                           | ผ้ายเครือ<br>ข่าย              | อิมสิกส์        | 23/11/2548      | เสร็จสิ้น                                      | เครื่อข่า<br>เราเพิ่มก<br>เพราะให้<br>ปกติขอ |  |
|                                                   | 4                                                                                                    | 24/11/2548                                                                                                    | เข้า             | яв 0513.10107/1384       | 003436            | 18/11/2548 | nosamisua                               | ขอเพิ่มเติมขกเล็กและ<br>ເปลี่ยนแปลหต่วยงาน<br>ໃນຈະນະນັດງອີ 3 มิติ           | สำยระบบ<br>และพัฒนา<br>โปรแกรม | ประสพสุข        | 23/11/2548      | เสร็จสิ้น                                      |                                              |  |
|                                                   | 5                                                                                                    | 20/11/2540                                                                                                    | เข้า             | PE 0513.135/1112         | 003519            | 24/11/2548 | สำนักกอสบุล                             | ขออนูเคราะหันคลากร<br>ของหอสมุดดูงาน<br>โปรแกรมระบบ<br>งานบริการการพิมพ์งาน | ដាលៀរ្បីលិគី<br>កាត            | ເນຊາຈາກສ        | 28/11/2548      | เสร็จสิ้น                                      | 30 H.U                                       |  |
|                                                   | 6                                                                                                    | 29/11/2548                                                                                                    | เข้า             | RE 0513.11501/2374       | 003536            | 25 n.u. 48 | บัณฑ์ต<br>วิทยาลัย                      | ขออนเคราะห์จัลซื้อ<br>เครื่องรับโทรงรัตน์<br>ขนาด 42 นิ้ว                   | ล้ายปริหาร                     | ອີກສະນາ         | 29/11/2548      | เสร็จสิ้น                                      | มอบเลข<br>เกี่ยวข้อ<br>และให้ยั<br>เครื่อง   |  |
|                                                   |                                                                                                    |                                                                                                    |                  |                          |                   |            | หน่วยบริการ                             |                                                                             |                                |                 |                 |                                                |                                              |  |

งานสารบรรณ

4/04/2550